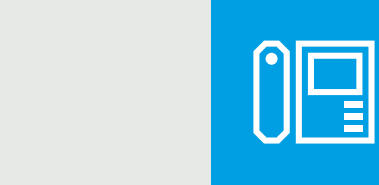

## Handsfree entry phone for IP360 system

CAME.COM

CAME T

**BPT** 

FB01266-EN

CE

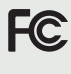

EHE

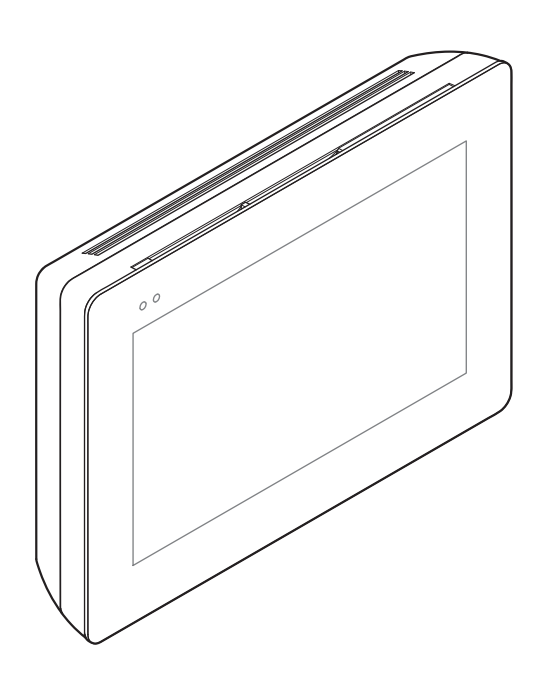

XTS 5IP WH - XTS 5IP BK

INSTALLATION AND CONFIGURATION MANUAL

EN English

## **General Precautions**

• Read the instructions carefully before beginning the installation and carry out the actions as specified by the manufacturer.

• The installation, programming, commissioning and maintenance of the product must only be carried out by qualified technicians, properly trained in compliance with the regulations in force, including health and safety measures and the disposal of packaging.

- Before carrying out any cleaning or maintenance operation, disconnect the device from the power supply.
- Use this equipment solely for the its specifically intended purpose.
- The manufacturer declines all liability for any damage as a result of improper, incorrect or unreasonable use.

## DESCRIPTION

Full-touch speaker video intercom for IP360 system, 5" TFT touch screen display and Graphical User Interface.

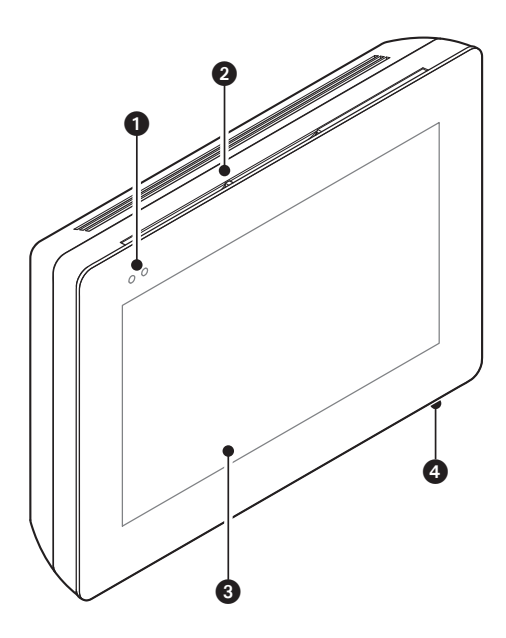

## Description of parts

#### Front view

- 1 Signaling LED
- 2 Speaker
- 3 Touch-screen display
- Microphone.

### **Rear view**

Socket for connecting the device to the LAN PoE network.

Green LED, activity on the network:

permanently lit = active link,

flashing = data activity.

Yellow LED, data transmission speed:

off 10Mbps,

on 100Mbps.

The device automatically recognises the local or PoE power supply.

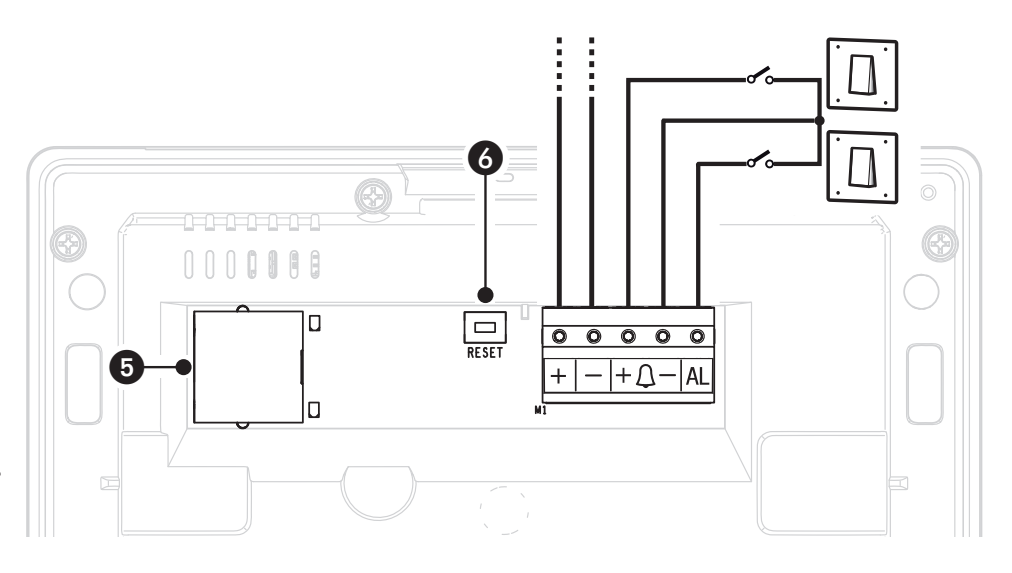

**6** Reset button. When pressed it reboots the device; this operation DOES NOT require any deleting of programming.

## **Function of terminals**

+ − Local power supply input
+ △ − Landing call input
▲ Alarm input

## Technical data

| Туре                                           | XTS 5IP         |
|------------------------------------------------|-----------------|
| local power supply (V DC)                      | 14 to 18        |
| PoE power supply                               | IEEE 802.3af-PD |
| Maximum draw (mA)                              | 330             |
| Current draw in stand-by mode (mA)             | 270             |
| Stocking temperature °C                        | -25 to +70      |
| Operating temperature °C                       | 0 to +40        |
| Protection rating (IP)                         | 30              |
| Video codec                                    | H.264           |
| Capacitative TFT Touch-screen Display (pixels) | 800 x 480       |

## INSTALLATION

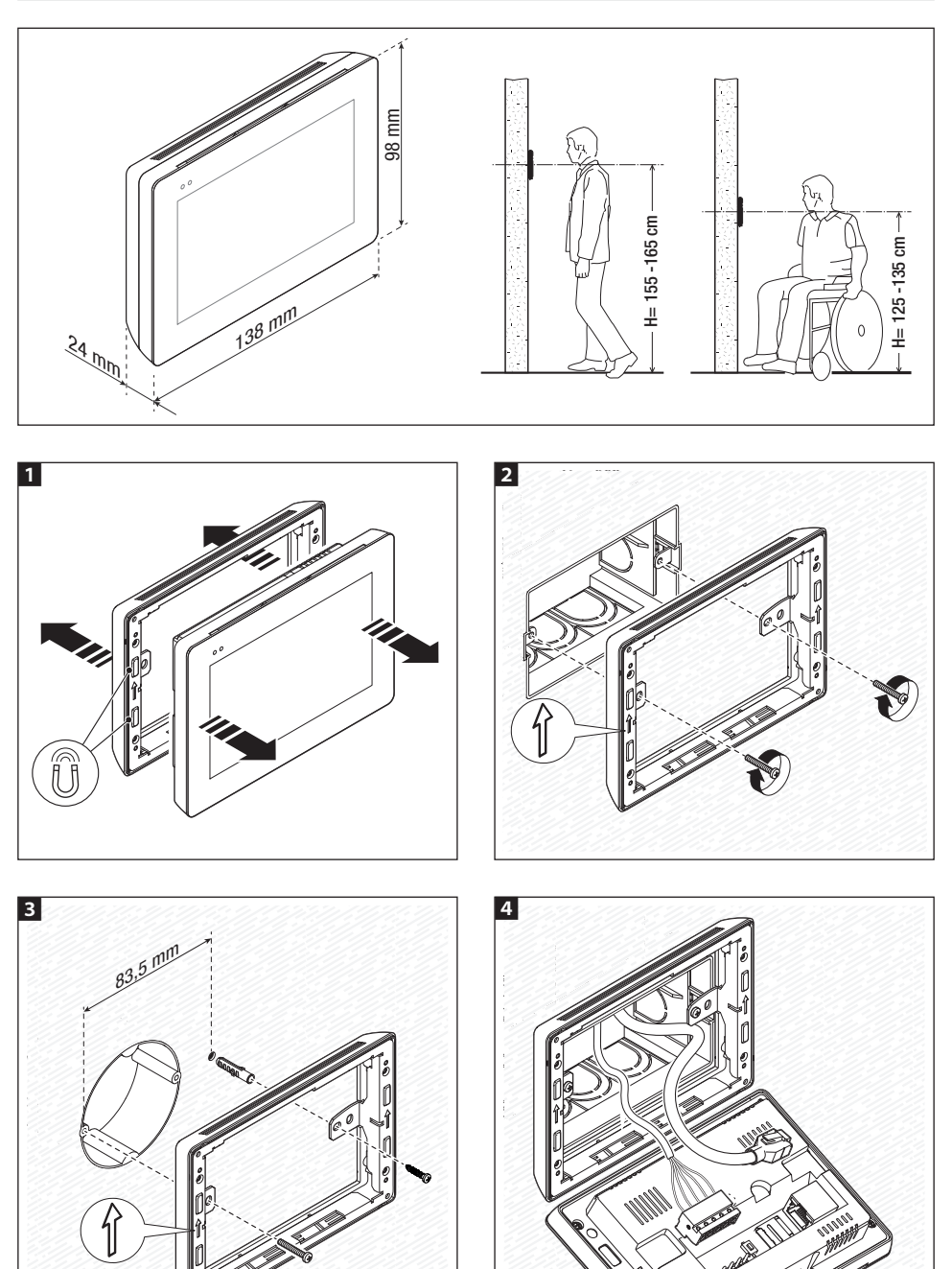

Ċ.

Page 4 - Manual FB01266 -EN - 12/2018 - © CAME S.p.A. - The contents of this manual may be changed, at any time, and without notice. - Translation of the original instructions

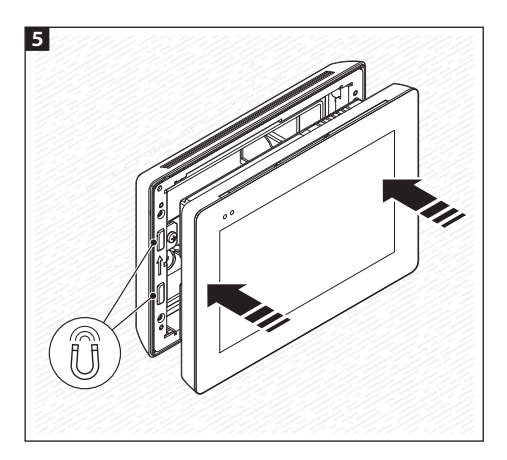

To make the device's installation more solid, use the supplied screws and dowels to fasten the frame to the wall.

#### Single-family system with POE power supply

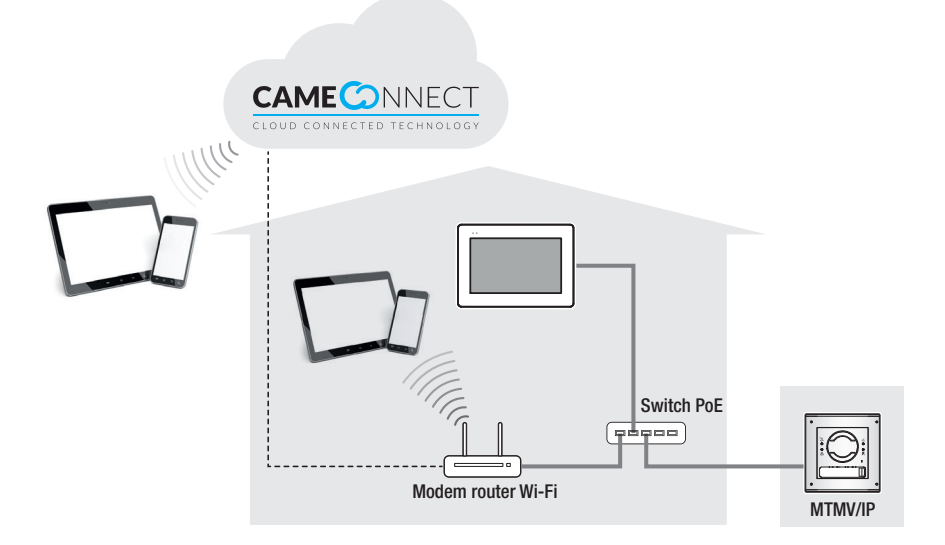

Single-family system with local power supplies

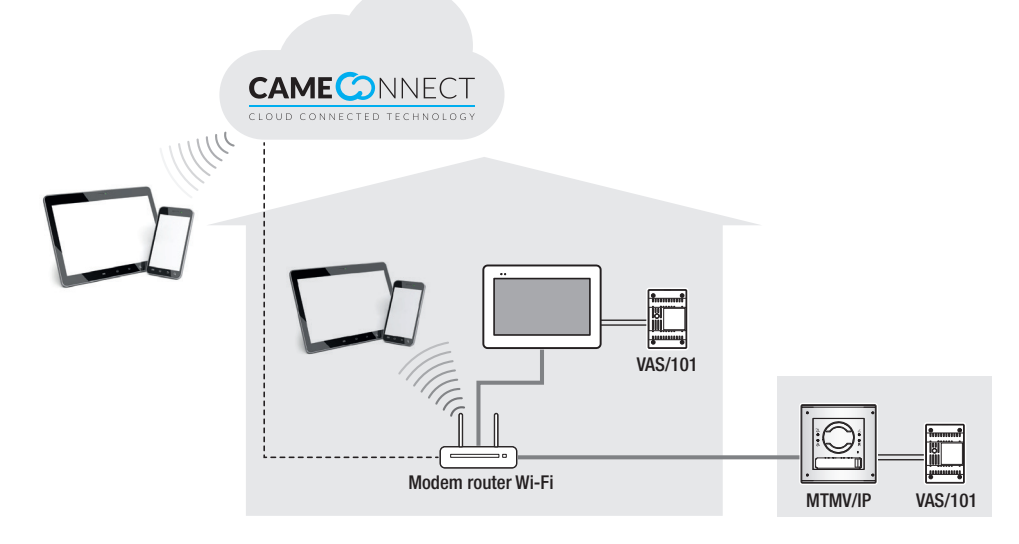

Multi-family system with an internal receiver for each apartment; one of the receivers can be managed from a tablet or smartphone

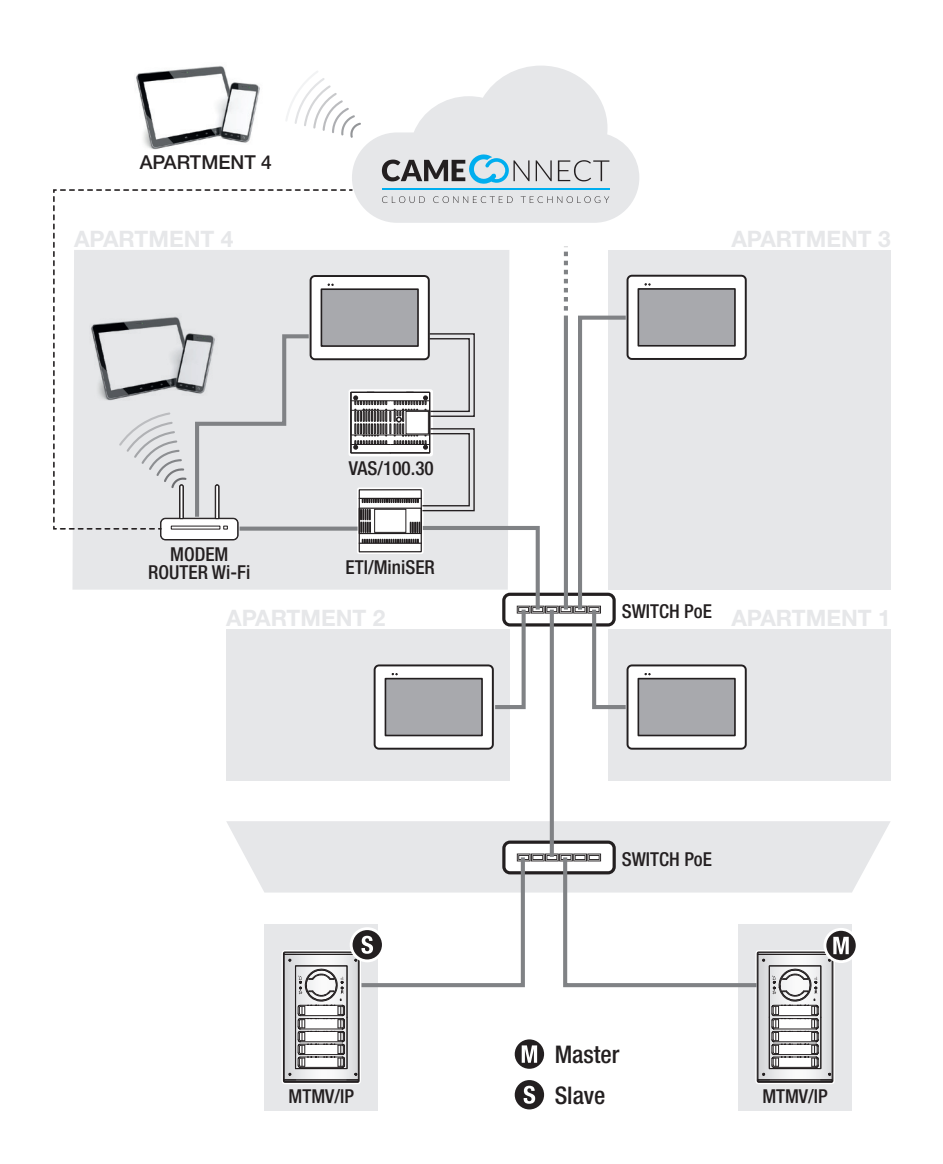

## COMMISSIONING

Once the cables are laid and connected, program the essential function for operating the device.

Scroll the available pages.

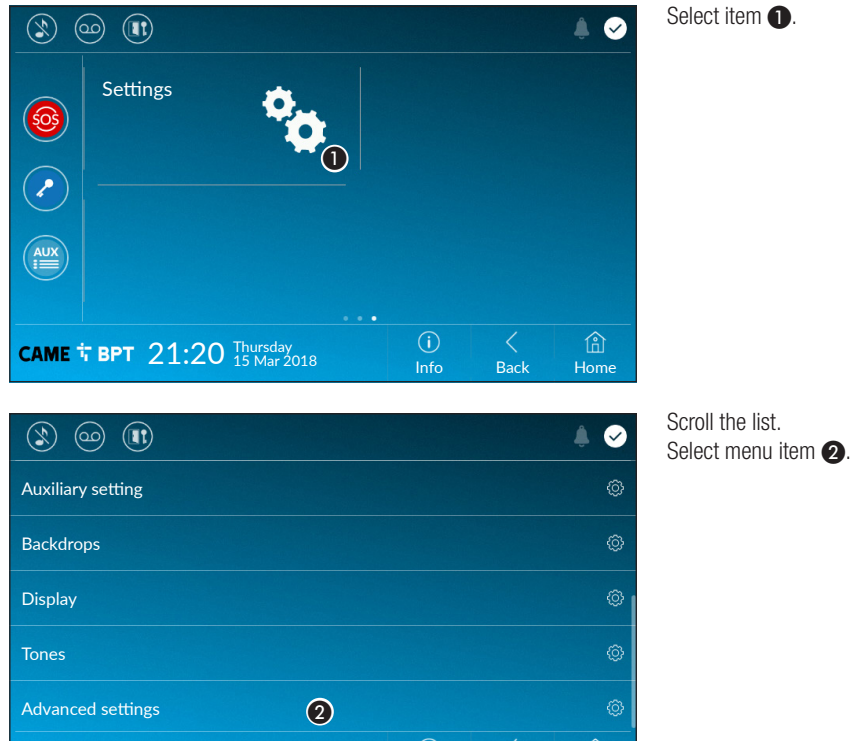

Info

Back

Home

#### Advanced settings

CAME + BPT 21:20 Thursday 15 Mar 2018

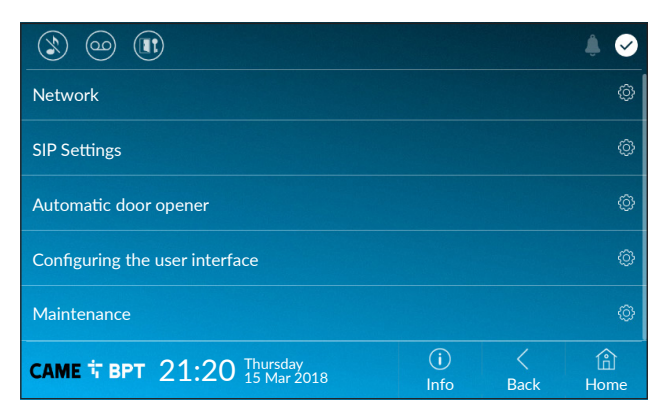

This section requires specific know-how in operating the video-intercom system. Wrong settings may cause partial or even total malfunctions: that is why the editing of some parameters is allowed only after entering the installer password; the default password is 112233).

#### Network

|                    |                                             | € ♦         |  |  |  |  |  |
|--------------------|---------------------------------------------|-------------|--|--|--|--|--|
| Type of connection | Ethernet                                    |             |  |  |  |  |  |
| Mode               | DHCP Static                                 |             |  |  |  |  |  |
| IP address         | 192.168.61.34 2                             |             |  |  |  |  |  |
| Netmask            | 255.255.255.0                               |             |  |  |  |  |  |
| Gateway            | 192.168.61.1                                |             |  |  |  |  |  |
| DNS                | 192.168.61.1 5                              |             |  |  |  |  |  |
| MAC address        | 00:1C:B2:80:00:22                           |             |  |  |  |  |  |
| Save               |                                             |             |  |  |  |  |  |
| саме † врт 21      | :20 Thursday (i) <<br>15 Mar 2018 Info Back | (A)<br>Home |  |  |  |  |  |

This section is used to configure the connection to the network.

• Lets you choose the type of address from:

#### DHCP

The device's IP address is assigned by the DHCP server; if there are no special needs, this mode lets you continue with the settings without adding any additional data.

#### Static

The device's IP address is manually assigned.

- If you have chosen a static IP address, enter the device's IP, which must belong to the same subnet as that of the router and of the other connected devices.
- 3 If the netmask is different from the default one, provide the proper netmask.
- Provide the default gateway for your network.
- **(5)** Indicate the DNS from which the device acquires the correct time.

Press button 6 to save the configuration

 $\square$  If a DHCP server is also present, the static address selected must not be among those included in the DHCP pool.

#### **SIP Settings**

|                |            |                  |      |           |           | ۵ 🗍         |
|----------------|------------|------------------|------|-----------|-----------|-------------|
| Mode           | Manual     | Automatic        |      |           |           |             |
| Flat Id        |            |                  |      |           |           |             |
| Username       | 0040120    | 3562 🕕           |      |           |           |             |
| Password       | *****      | 2                |      |           |           |             |
| Display name   | User 01    | 3                |      |           |           |             |
| Server address | 192.168.0  | 61.47 (4)        |      |           |           |             |
| Server type    | XIP server | Generic          | None | 6         |           |             |
|                |            |                  |      |           |           |             |
| САМЕ Т ВРТ 21  | :20 Thur   | sday<br>1ar 2018 | (    | i)<br>nfo | <<br>Back | (i)<br>Home |

#### **Manual Mode**

● In this space enter the "SIP User Name" assigned to the device by PCS Xip.

2 In this space enter the password assigned in the receiver credentials in the server set-up window.

**3** Name assigned to the device (for future use).

**4** In this space enter the server's IP address.

Default IP addresses of CAME servers (example):

ETI/MiniSER Xip, ETI/DOMO Xip - 192.168.0.3 (port 0) - 192.168.1.3 (port 1)

ETI/SER Xip, 192.168.1.1

Serverless IP entry panel, 192.168.1.5

**(5)** Choose the type of server the device is connected.

All CAME servers are of XIP Server type.

#### Automatic mode

Choosing the automatic SIP setting mode and pressing the [Save] button, a wizard is started through which it is possible to choose the server or master device, to which the device must be connected. Once the call code (Flat Id) assigned to your extension has been entered during programming from PCS/Xip, the procedure is completed.

#### Automatic door opener

This function, which is especially useful for businesses, lets you automatically open the entrance once the call-button is pressed on the entry panel. The activation of this function can be programmed to schedule time slots and days of the week.

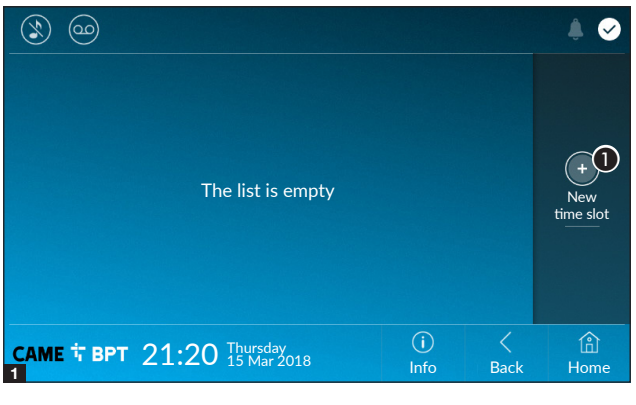

**1** Touch the button to add a new time slot.

| ۵ ک              |       |                     |     |     |             |          | ٤   | Ø  |
|------------------|-------|---------------------|-----|-----|-------------|----------|-----|----|
| Start time       |       |                     |     |     |             |          |     |    |
| Stop time        |       |                     |     |     |             |          |     |    |
| Days of the week | Mon   | Tue                 | Wed | Thu |             | Sat      | Sun |    |
|                  |       |                     |     |     |             |          |     |    |
|                  |       |                     |     |     |             |          |     |    |
|                  |       |                     |     |     |             |          |     |    |
| саме 🕆 врт 21    | :20 1 | nursday<br>5 Mar 20 | 018 |     | (i)<br>Info | <br>Back | Hor | me |

**2** Touch the empty sections and in the pop-up window set the start and finish time of the time-slot for activating the function.

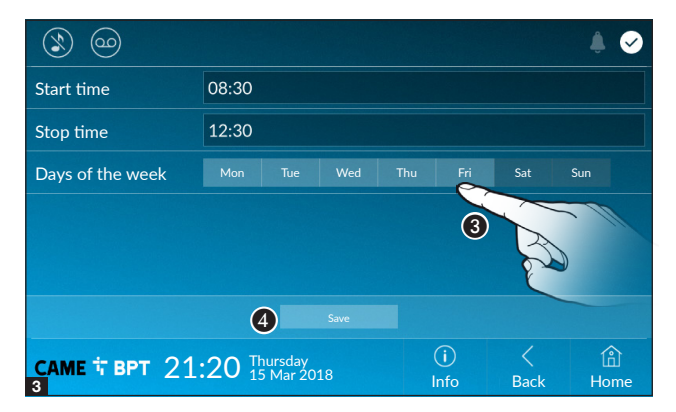

Ouch the days of the week during which the time-slot needs to be active.

• Touch this button to save the time-slot you have just created.

Create other new time-slots and touch the **Save** button to add them to the list.

| (X |              |          |              |                  |     |             |           |                       |
|----|--------------|----------|--------------|------------------|-----|-------------|-----------|-----------------------|
| •  | 08:30<br>Mon | -<br>Tue | 12:30<br>Wed | Thu              | Fri |             | / 1       |                       |
| •  | 13:30<br>Mon | -<br>Tue | 18:30<br>Wed | Thu              | Fri |             | 20        | +<br>New<br>time slot |
|    |              |          |              |                  |     |             |           | Delete all            |
|    |              |          |              |                  |     |             |           |                       |
|    | МЕ 🕆 В       | рт 21    | :20 Thur     | sday<br>1ar 2018 |     | (i)<br>Info | <<br>Back | 合<br>Home             |

For editing the selected element.

• For eliminating the selected element.

Touch the **Back** button to return to the list of configurable parameters.

#### Configuring the user interface

Using the PC software [UI Creator], it is possible to design and program a custom graphical interface within the system master server for the XTS device.

- With the selected button:
- If a custom graphical interface has been programmed, it will be loaded into the device.

- If a custom graphical interface has not been programmed, the configuration of the modified home page is loaded using the 3 button.

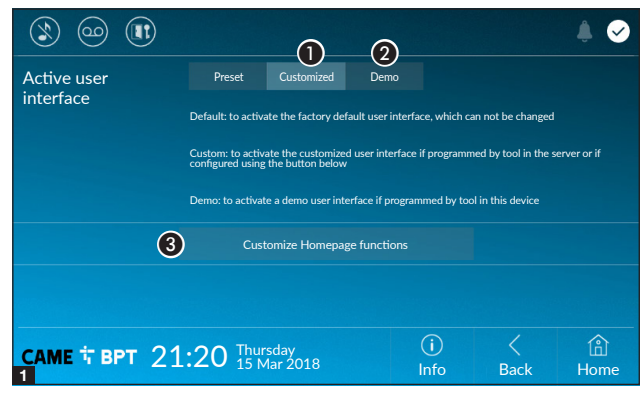

2 It is used to display a preview of the interface (if present) on the device, during the design phase with the UI Creator software.

**3** Touch the button to create a customized homepage.

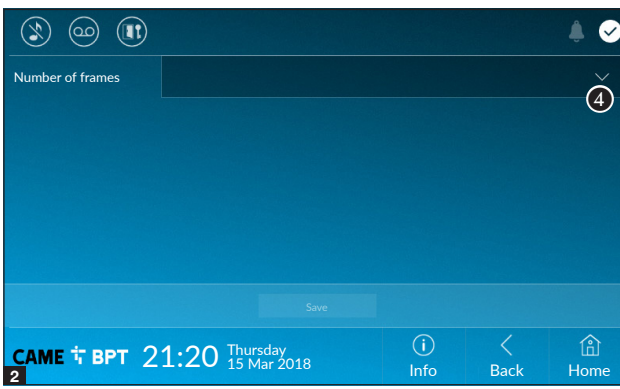

From the drop down menu select the total number of sections that will make up the main page.

Each page contains at most six frames; the last one is always the configuration frame.

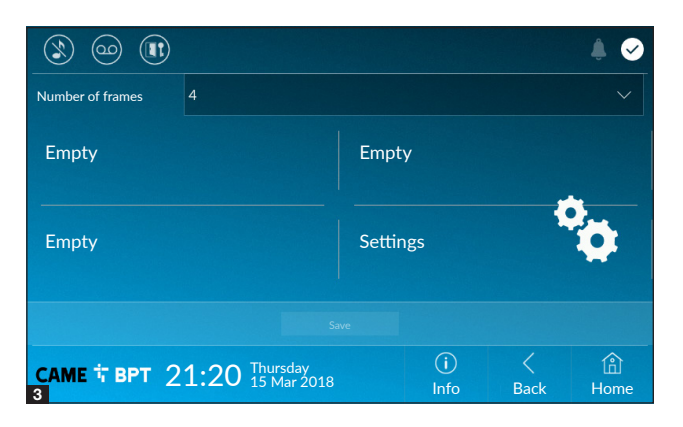

Touch each of the empty sections and use the drop-down menu to select the content that you want to assign to the section.

Save the setting by touching the **Save** button.

#### Maintenance

|                         |      |      | ♦ 🖌  |
|-------------------------|------|------|------|
| Reboot device           |      | 1    |      |
| Restart application     |      | 2    |      |
| Restore preset settings |      | 3    |      |
|                         |      |      |      |
|                         |      |      |      |
|                         |      |      |      |
| 1.00 Thursday           | (j)  |      |      |
| 1:20 15 Mar 2018        | Info | Back | Home |

(administrator password required; the default password is 112233).

**1** Touch the button to reboot the indoor receiver.

**2** Touch the button to reboot only the application that runs the indoor receiver.

**3** Touch the button to return all the local settings to the default factory settings.

## SETTINGS AVAILABLE ONLY FROM WEB PAGE

The web pages, in addition to allowing the configuration of most of the parameters that can be set by the interface of the receiver, allow provide some additional functions illustrated in this section.

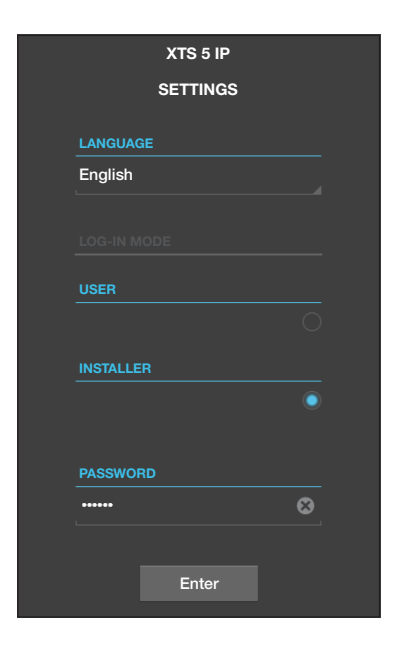

Type the address of the device in the browser address bar (Chrome, Firefox, Safari).

Select the [INSTALLER] access option and enter the password, which is set to "112233" by default, to access the settings windows.

When accessing with "User" credentials (default password 123456) only lets you browse the pages that follow, except the user's sections.

There is no scroll bar on the right on the settings web pages. To scroll through the pages, press and hold down the righthand mouse button and drag. On a smartphone or tablet, drag your finger down the screen.

|                  |     | ľ                  | Maintenance | Help   | Exit   |
|------------------|-----|--------------------|-------------|--------|--------|
| System           | UPD | ATE                | CHANGE PASS | CONFIG | GUTION |
| Date and Time    |     |                    |             |        |        |
| Network          |     | VERSION            |             |        |        |
| SIP              |     | 2.0.0              |             |        |        |
| IP video cameras |     |                    |             |        |        |
| Voicemail        |     |                    |             |        |        |
| Maintenance      |     | FILE<br>No file se | elected     | Upload | 1      |
| Diagnostics      |     |                    |             |        |        |

#### Maintenance

#### Update

This window is for updating the device's firmware, by proceeding as follows:

Press the button, select the file containing the firmware update on your computer, and start the process.

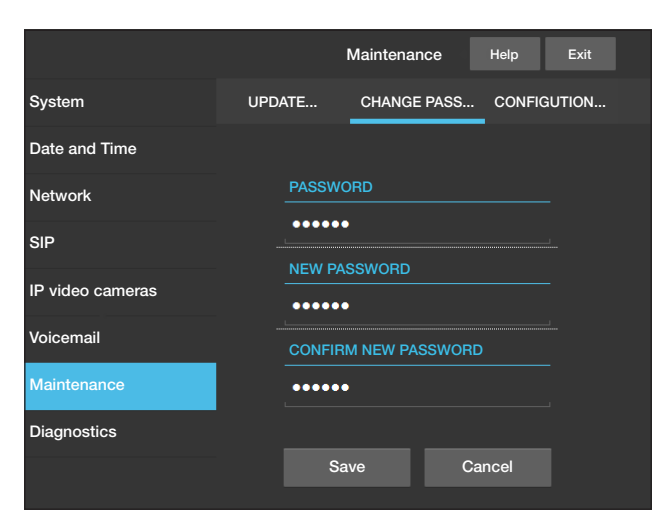

#### **Password change**

In this window it is possible to change the password used to access.

|                  |   |            | Diagnostics | Help      | Exit |
|------------------|---|------------|-------------|-----------|------|
| System           |   | STATISTICS |             | LOG FILES | ;    |
| Date and Time    | U |            | (2)         |           |      |
| Network          |   |            |             |           |      |
| SIP              |   | Warning    |             |           |      |
|                  |   |            |             |           |      |
| IP video cameras |   | Local - RA | м           |           |      |
| Voicemail        |   |            |             |           |      |
| Maintenance      |   | 5          | Get         |           |      |
| Diagnostics      |   |            |             |           |      |
| Diagnostics      |   |            |             |           |      |

#### Diagnostics

• This section brings together statistical data on the operation of the device.

The section lets you generate file that contain data useful for technical servicing aimed at finding any malfunctions.

3 It is used to choose the type of LOGs that you want to collect.

Lets you choose where to save the LOG files from: Local-RAM: the file is saved in the non-permanent memory of the device Local-FLASH: the file is saved in the internal memory of the device (attention!, the capacity is limited) Remote: the file is saved on a remote server where the IP address must be entered.

**6** It starts recovery of the log file.

Pertinent Regulations. This product complies with the law.

This device complies with Part 15 of the FCC Rules. Operation is subject to the following two conditions:

1 - This device may not cause harmful interference, and

2 - This device must accept any interference received, including interference that may cause undesired operation.

**Decommissioning and disposal.** Dispose of the packaging and the device at the end of its life cycle responsibly, in compliance with the laws in force in the country where the product is used. The recyclable components are marked with a symbol and the material's ID marker.

THE DATA AND INFORMATION SHOWN IN THIS MANUAL ARE TO BE CONSIDERED AS SUBJECT TO CHANGE AT ANY TIME AND WITHOUT THE NEED FOR ANY ADVANCE WARNING. MEASUREMENTS, UNLESS OTHERWISE INDICATED, ARE IN MILLIMETRES.

# CAME 🕇

## CAME S.P.A.

Via Martiri Della Libertà, 15 31030 Dosson di Casier - Treviso - Italy tel. (+39) 0422 4940 - fax. (+39) 0422 4941